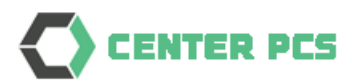

# Install Mobile App

## Port Community System

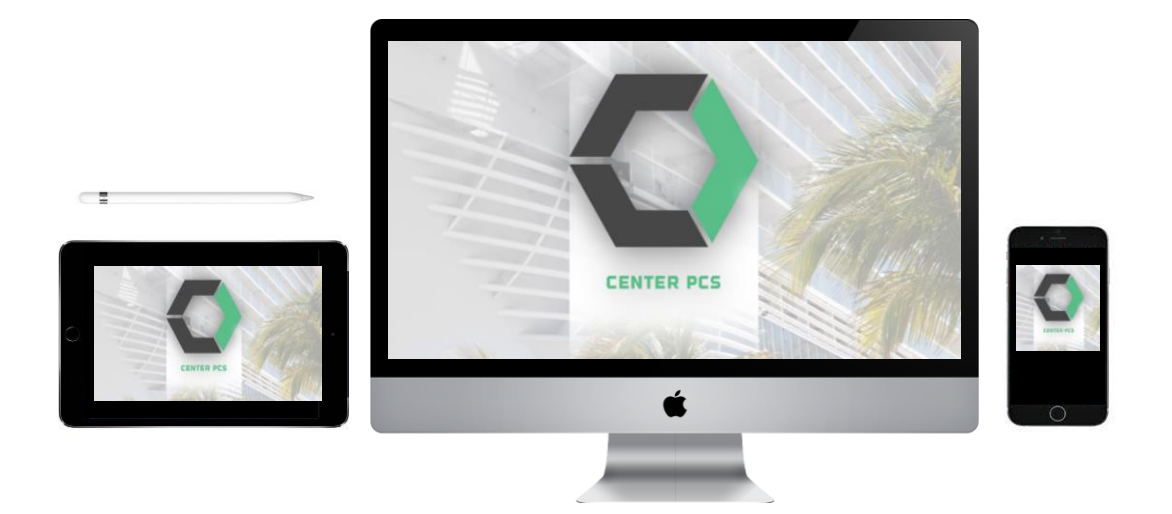

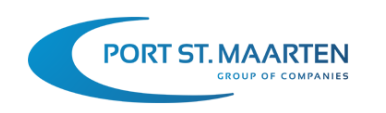

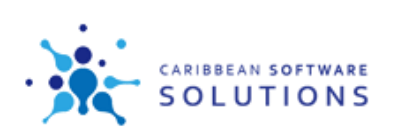

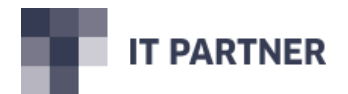

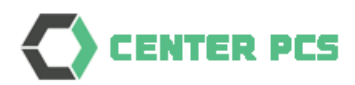

## Content

| 1. | Int  | roduction                           | .3 |
|----|------|-------------------------------------|----|
| 2. | Ins  | tallation                           | .3 |
|    | 2.1. | Download the App from the Playstore | .3 |
|    | 2.2. | Configure the App                   | .4 |
|    | 2.3. | Logon to the App                    | .6 |

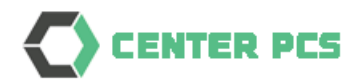

### 1. Introduction

This manual will instruct users to install an App on their phone with access to the PCS system. The App is available for both Android and Apple. This document will only show the Android installation, for Apple it is similar. It can be used on smartphones and tablets.

The App is a general feature from the development platform that is used to build PCS. The product is called Thinkwise. After you have configured the App it will show the CENTER PCS content. You will use the same credentials and authenticator that is used for the web application.

#### 2. Installation

#### 2.1. Download the App from the Playstore

Locate the Thinkwise Indicium app in the Playstore, download the App.

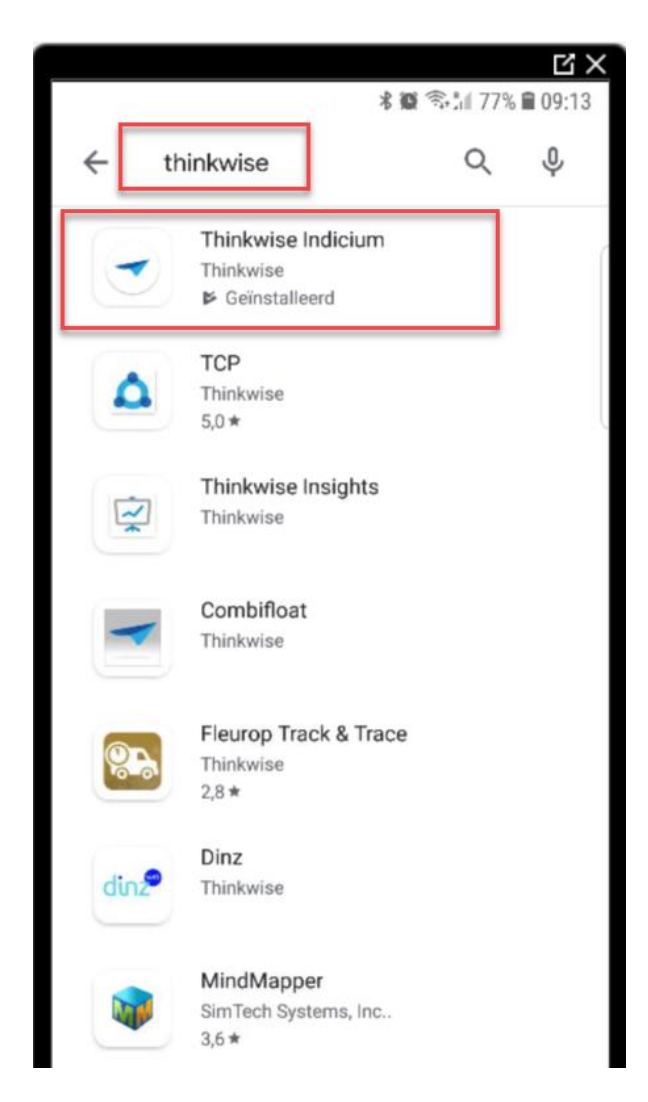

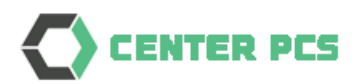

#### 2.2. Configure the App

Locate the App on your phone and open it

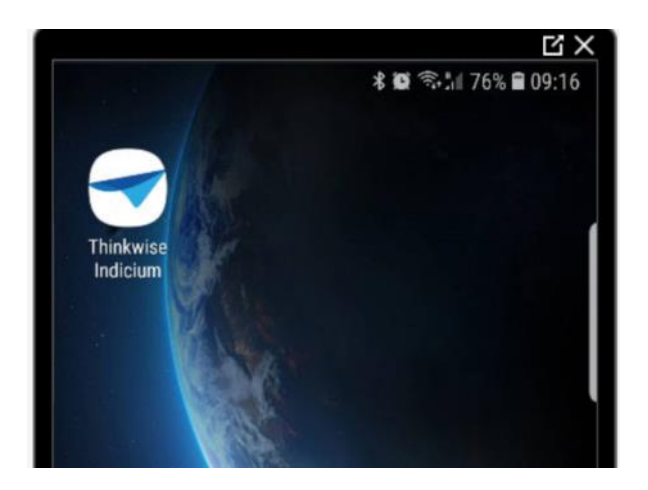

In the App select the configuration option:

|                |       |       |              | З×  |
|----------------|-------|-------|--------------|-----|
|                |       | * 🗑 🚉 | iii 75% 🗎 09 | :18 |
|                | Login | -s    |              |     |
|                |       |       |              |     |
|                |       |       |              |     |
| Username:      |       |       |              | (   |
|                |       |       |              |     |
|                |       |       |              |     |
| Password:      |       |       |              |     |
|                |       |       |              |     |
|                |       |       |              | -   |
| Stoy signed in |       |       |              |     |
| Stay signed in |       |       |              |     |
|                |       |       |              |     |
|                |       |       |              |     |
|                |       |       | Login        |     |
|                |       |       |              |     |
|                |       |       |              |     |
|                |       |       |              |     |
|                |       |       |              |     |
|                |       |       |              |     |
|                | •     |       |              |     |
|                |       |       |              |     |
|                | *     |       |              |     |

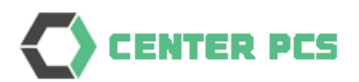

Set your configuration exactly as shown in this screenshot:

|                                       |          | Ц×              |  |  |  |  |
|---------------------------------------|----------|-----------------|--|--|--|--|
|                                       | * 0      | 🖘 🕼 75% 🛢 09:19 |  |  |  |  |
| ÷                                     | Settings | 2019.2.002      |  |  |  |  |
| Metasource:                           |          |                 |  |  |  |  |
| Meta server url:                      |          |                 |  |  |  |  |
| https://sxm-api.centerpcs.com/iam/iam |          |                 |  |  |  |  |
| Download files:                       |          |                 |  |  |  |  |
| Default offline logic:<br>Off         |          |                 |  |  |  |  |
| Clear cache                           |          |                 |  |  |  |  |

The Meta server url is: <u>https://sxm-api.centerpcs.com/iam/iam</u>

After configuration click on the return icon in left upper corner, you will return to the logon screen.

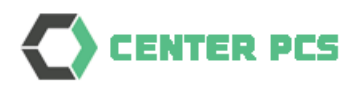

#### 2.3. Logon to the App

Open the App and you will be at the Login page.

Fill in your credentials:

|                | Ľ ×<br>\$ @ \$:1∥ 74% ∎ 09:26 |
|----------------|-------------------------------|
| Logir          | 1                             |
| Username:      |                               |
| Password:      |                               |
| Stay signed in |                               |
|                | Login                         |

Click Login

The application will ask for your authentication code (from the Authenticator App that you are using to access PCS)

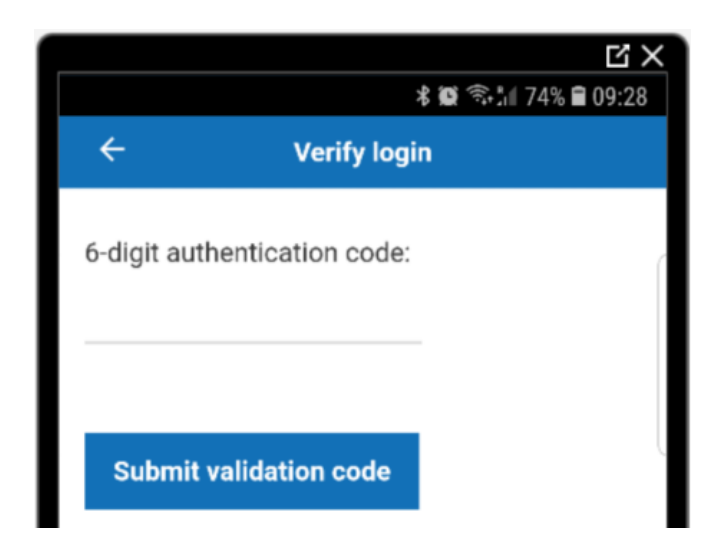

Fill in and click on Submit valdation code Version: 1.0

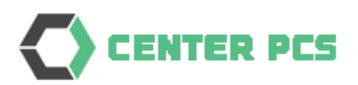

After successful logon you will see the PCS Mobile menu, which is similar to the menu that you see on the Web.

| <b>Ľ ×</b><br>\$∰ कि.1∥ 73% ∎ 09:30 |
|-------------------------------------|
| R PCS                               |
|                                     |
| >                                   |
|                                     |
| 19 >                                |
| >                                   |
|                                     |

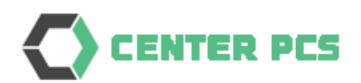

You will see the same data as on the website, example a list of vessel calls:

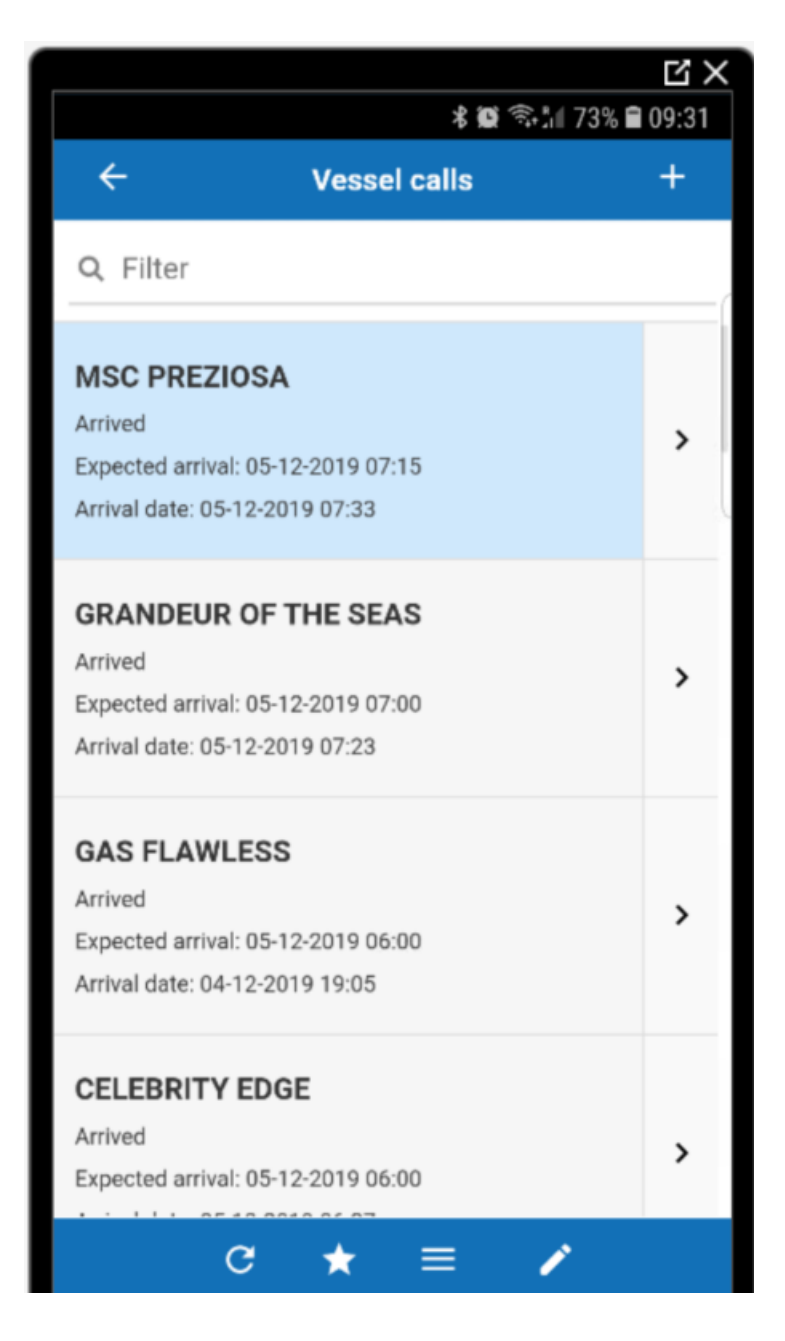

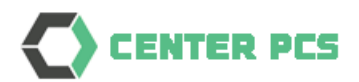

There are several functions (if authorized):

| ÷ | Return to previous page (finally you will return to the login page) |
|---|---------------------------------------------------------------------|
| + | Add new entry (if authorized to insert)                             |
| > | Drill down to details level                                         |
| C | Refresh the list                                                    |
| * | Access filters                                                      |
| = | Access subpages                                                     |
|   | Edit the data (if authorized)                                       |

This is an example of a details page:

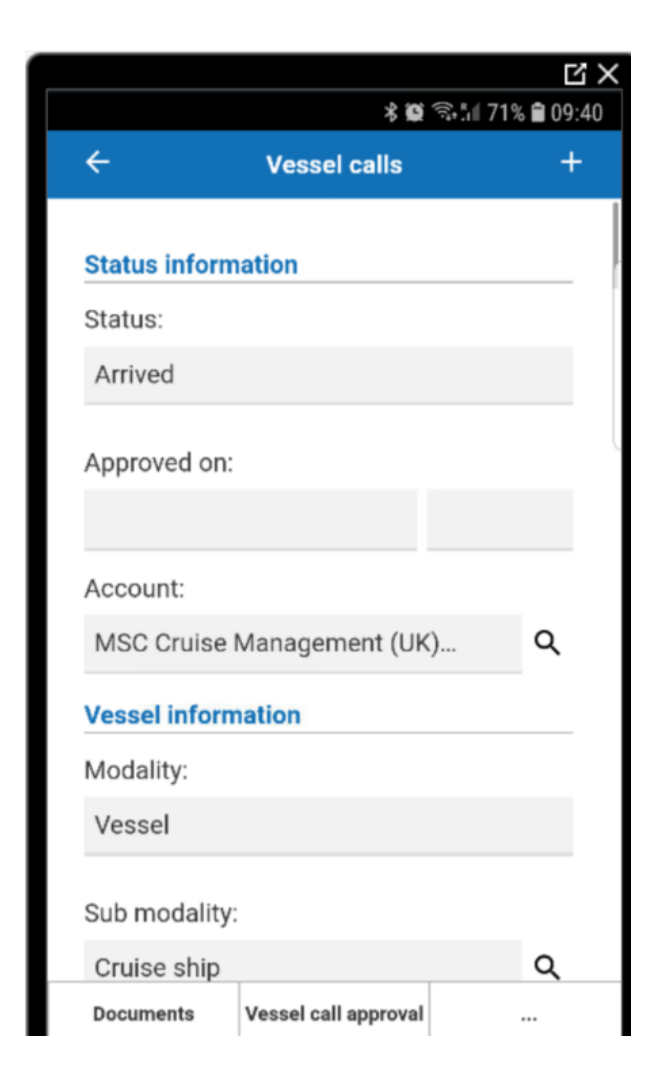

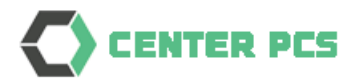

Subpages (tabs) are shown at the bottom. The ... will open more subpages.

Documents

Vessel call approval

•••

On a tablet you will see the information in wider perspective:

| ✓ Vessel calls |                               |                    |                          |                  | -                | □ ×   |
|----------------|-------------------------------|--------------------|--------------------------|------------------|------------------|-------|
| ← Back         |                               |                    | Vessel calls             |                  |                  | + Add |
| Q Filter       |                               |                    |                          |                  |                  |       |
| Status         | Sub location                  | Sub modality       | Vessel name              | Exp. Arr.        | Arrival date     |       |
| Arrived        | Cruise Pier South, North West | Cruise ship        | MSC PREZIOSA             | 05-12-2019 07:15 | 05-12-2019 07:33 | >     |
| Arrived        | Cruise Pier South, North West | Cruise ship        | GRANDEUR OF THE SEAS     | 05-12-2019 07:00 | 05-12-2019 07:23 | >     |
| Arrived        | Cruise Pier South, North West | Tanker             | GAS FLAWLESS             | 05-12-2019 06:00 | 04-12-2019 19:05 | >     |
| Arrived        | Cruise Pier South, North West | Cruise ship        | CELEBRITY EDGE           | 05-12-2019 06:00 | 05-12-2019 06:37 | >     |
| Arrived        | Great Bay                     | Tug                | DEFIANCE                 | 04-12-2019 22:00 | 03-12-2019 23:50 | >     |
| Arrived        | Inter Island Pier             | Inter-Island Cargo | CIC III                  | 03-12-2019 07:30 | 03-12-2019 08:40 | >     |
| Arrived        | Cruise Pier South, North West | Barge              | STATIA SALUTE            | 02-12-2019 23:00 | 03-12-2019 00:35 | >     |
| Arrived        | Cruise Pier South, North West | Tug                | STATIA RELIANT           | 02-12-2019 23:00 | 03-12-2019 00:35 | >     |
| Arrived        | Wind Jammer Pier North        | Motor Yacht        | C2                       | 01-12-2019 12:00 | 01-12-2019 12:25 | >     |
| Arrived        |                               | Sailing vessel     | KADANS                   | 01-12-2019 00:00 | 01-12-2019 00:00 | >     |
| Arrived        | Great Bay                     | Tug                | MIDGARD MAX              | 22-11-2019 21:50 | 22-11-2019 21:50 | >     |
|                |                               | C Refresh ★        | Filters 😑 Details 🧪 Edit |                  |                  |       |

| ✓ Vessel calls     |                                    |          |                      |           | - 🗆 × |
|--------------------|------------------------------------|----------|----------------------|-----------|-------|
| ← Back             |                                    |          | el calls             |           | + Add |
| Status information |                                    |          | Expected Crew/ PAX   |           |       |
| Status:            | Arrived                            |          | Expected crew at ar  | 0         |       |
| Approved on:       | dd/mm/yyyy:-                       |          | Expected crew at de  | . 0       |       |
| Account:           | MSC Cruise Management (UK) Limited | a Q      | Expected pax at arri | . 0       |       |
| Vessel information | Vessel                             |          | Expected pax at dep  | . 0       |       |
| Modality:          |                                    |          | Actual Crew/ PAX     |           |       |
| Sub modality:      | Cruise ship                        | ۹        | :                    | crew pax  |       |
| Vessel:            | MSC PREZIOSA                       | ۹        | # arriving:          | 0         |       |
| Documents          | Vessel call approval               | Port     | services             | Crew list |       |
|                    | C Refresh                          | ★ Filter | s 😑 Details 🧪 E      | dit       |       |